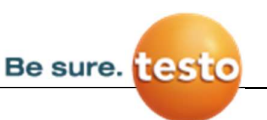

## Firmware update – testo 175 and testo 176

Make sure that you don't need any data on the logger anymore. Then put the logger in RST mode by removing batteries and putting them back. Please connect the datalogger via USB to the computer. Then start the firmware update tool "Logger175176 FW upgrade v2.0.exe" by double-clicking it.

## Compatibility with firmware update tool

Please be aware that only loggers with the following firmware version can be flashed with the help of the firmware update tool:

| Datalogger   | Firmware version  |
|--------------|-------------------|
| testo 175 T1 | v. 1.93 or higher |
| testo 175 T2 | v. 1.93 or higher |
| testo 175 T3 | v. 1.91 or higher |
| testo 175 H1 | v. 2.21 or higher |
| testo 176 T1 | v. 1.5 or higher  |
| testo 176 T2 | v. 1.5 or higher  |
| testo 176 T3 | v. 1.3 or higher  |
| testo 176 T4 | v. 1.3 or higher  |
| testo 176 H1 | v. 1.90 or higher |
| testo 176 H2 | v. 1.90 or higher |
| testo 176 P1 | v. 1.90 or higher |

(Data loggers with a lower firmware version cannot be updated)

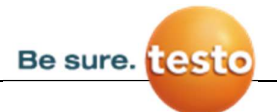

## Update instructions

1. Scan logger device (Please connect only one device once)

| 🖂 Logger175176 FW upgrade     | ×                                  |
|-------------------------------|------------------------------------|
|                               |                                    |
| Scan 0 Logger device fou      | nd! Set Logger to USB LOAD mode    |
|                               |                                    |
| Browse                        |                                    |
|                               |                                    |
| Upgrade                       |                                    |
|                               |                                    |
|                               | ^                                  |
|                               |                                    |
|                               |                                    |
|                               |                                    |
|                               |                                    |
|                               |                                    |
|                               | Close                              |
|                               |                                    |
|                               |                                    |
| A Logger175176 FW upgrade 2.0 | - 🗆 X                              |
|                               |                                    |
|                               |                                    |
| Scan 1 Logger device          | found! Set Logger to USB LOAD mode |
|                               |                                    |
| Browse                        |                                    |
|                               |                                    |
| Upgrade                       |                                    |
|                               |                                    |
|                               | ~                                  |
|                               |                                    |
|                               |                                    |
|                               |                                    |
|                               |                                    |
|                               |                                    |
|                               | Close                              |
|                               | Close                              |
|                               |                                    |

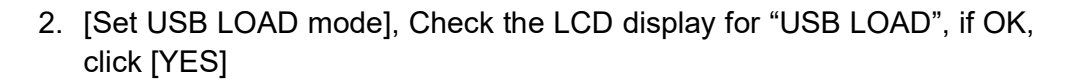

Be sure. testo

| 🖂 Logger175176 FW upgrade 2.0 |                        |                       | <u>20</u> % | × |
|-------------------------------|------------------------|-----------------------|-------------|---|
| Scan                          | 1 Logger device found! | Set Logger to USB LOA | D mode      |   |
| Browse                        |                        |                       |             |   |
| Upgrade                       |                        |                       |             |   |
|                               |                        | *                     |             |   |
|                               |                        |                       |             |   |
|                               |                        |                       |             |   |
|                               |                        |                       | Close       |   |
|                               |                        |                       |             |   |
| testo                         | 17573                  |                       |             |   |

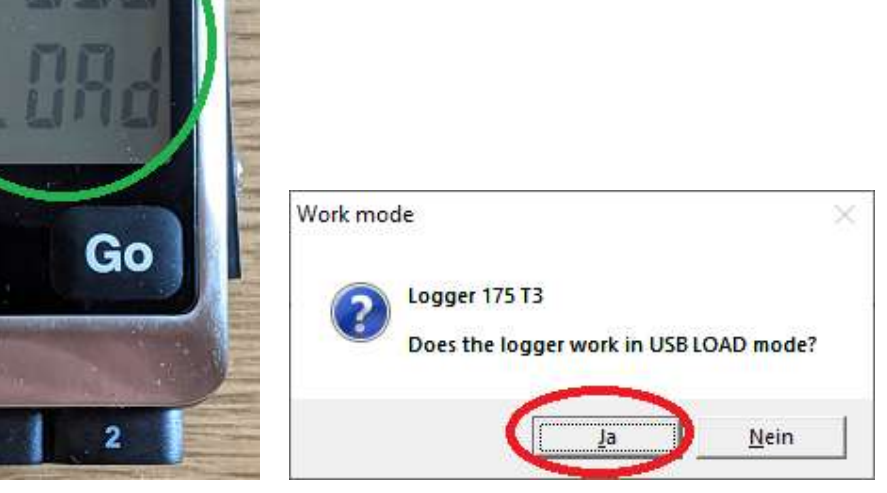

1

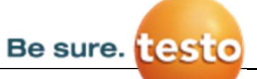

## 3. Click [Browse] button to select the correct firmware file.

| A Logger175176 FW upgrade                           |                 | ×                           |
|-----------------------------------------------------|-----------------|-----------------------------|
| Scan 1 Logger device found!                         | Set Logger to l | JSB LOAD mode               |
| Browse                                              |                 |                             |
| Upgrade                                             |                 |                             |
|                                                     |                 | ~                           |
|                                                     |                 |                             |
|                                                     |                 |                             |
|                                                     |                 | Close                       |
|                                                     | 1               |                             |
| 🚓 Offnen                                            |                 | x                           |
| ← → - ↑ 📴 > Dieser PC → Desktop → Firmware_update → | *               | O "Firmware_update" durchsu |
| Organisieren - Neuer Ordner                         |                 | ⊯• <b>□</b> 0               |
| 🣴 temp                                              | Name            | Anderungsdatum              |

| rganisieren · Neuer Ordner                      |    |          |                      | 100 v. |           |
|-------------------------------------------------|----|----------|----------------------|--------|-----------|
| temp                                            | ^  | Name     | 2                    | Ande   | erungsdat |
| Testo SE und Co. KGaA                           |    | T.Backup | p                    | 26.03  | 12021 11  |
| Saveris 1 - Technical Documentation - Dokumente |    | T175T3V2 | .00_20210324_USB.txt | 24,03  | 2021 11:  |
| Dieser PC                                       |    |          |                      |        |           |
| 3D-Objekte                                      |    |          |                      |        |           |
| = Bilder                                        |    |          |                      |        |           |
| Desktop                                         |    |          |                      |        |           |
| C QINEOX                                        |    |          |                      |        |           |
| 2021-03-24                                      | 10 |          |                      |        |           |
| Firmware_update                                 |    |          |                      |        |           |
| B Dokumente                                     |    |          |                      |        |           |
| Downloads                                       |    |          |                      |        |           |
| Musik                                           |    |          |                      |        |           |
| Videos Videos                                   |    |          |                      |        |           |
| System (C:)                                     |    |          |                      |        |           |
| z passolodata (\\dedev10pasv01.cds.testo) (P:)  |    |          |                      |        |           |
| Netzwerk                                        |    |          |                      |        |           |
|                                                 | ~  | ٢        | 1                    |        |           |
| Dateigame: T175T3V2.00_20210324_US8.txt         |    |          | · Joseffer           | e el   | 83        |
| 1. C.                                           |    |          | -                    |        | 425142000 |

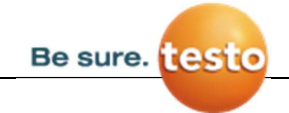

4. Click [Upgrade] button to upgrade the firmware.

| Scan    | 0 Logger device found!     | Set Logger to USB LOA     | D mode |
|---------|----------------------------|---------------------------|--------|
| Browse  | C:\Users\sfl\Desktop\Firmw | vare_update\T175T3V2.00_2 | 021032 |
| Upgrade | 5                          |                           |        |
|         |                            |                           |        |
|         |                            |                           |        |
|         |                            |                           |        |
|         |                            |                           |        |
|         |                            |                           |        |

|                                                                                                    |                                                                                   | Set Logger to USB LC    | DAD mode   |
|----------------------------------------------------------------------------------------------------|-----------------------------------------------------------------------------------|-------------------------|------------|
| Browse                                                                                                    | C:\Users\sfl\Desktop\Firmw                                                        | vare_update\T175T3V2.00 | _20210324_ |
| Upgrade                                                                                                    |                                                                                   |                         |            |
| Done RAM B                                                                                                    | SL v00.06.05.34                                                                   | 3\/2.00.20210324        |            |
| C:\Users\sfl\D<br>Firmware Sen<br>Verifying men                                                                      | it to device<br>nory                                                              | 012.00_202.002          |            |
| C:\Users\sfl\E<br>Firmware Sen<br>Verifying men<br>Memory succo<br>Total program<br>Resetting Dev<br>Starting applic | it to device<br>nory<br>essfully verified<br>ming time is 1579ms<br>vice<br>ation |                         |            |